## **Online Manual**

# **Retrieval of Spot and Non-Spot Market Exchange Rates<sup>1</sup>**

#### Step by Step: Refinitiv Eikon<sup>2</sup>

#### I. Spot Transactions

The retrieval of the **spot** market exchange rate data from Refinitiv Eikon should be done by following the steps outlined below.

#### Step 1: Log in to your Refinitiv Eikon account in Excel.

1. Open Excel and click Add-ins.

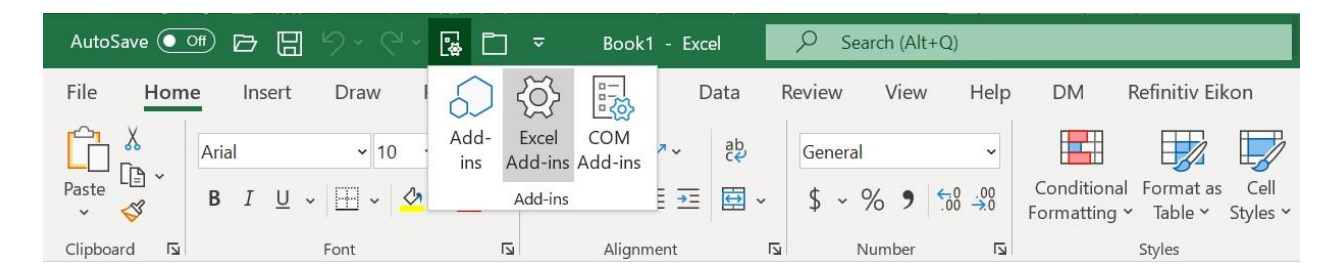

2. Click "Excel Add-ins", then select "Refinitiv Eikon Datastream Excel Formulas" and "Refinitiv Excel Formulas" in the pop-up tab and click OK.

| Add-ins                                                                                   |       | ?               | $\times$ |
|-------------------------------------------------------------------------------------------|-------|-----------------|----------|
| Add-ins available:                                                                        |       |                 |          |
| Analysis ToolPak<br>Analysis ToolPak - VBA                                                |       | ОК              |          |
| Dlx<br>Euro Currency Tools                                                                |       | Cance           | el 👘     |
| Fusionxi Refinitiv Eikon Datastream Excel Formulas (Shim) Refinitiv Evcel Formulas (Shim) |       | Browse          | e        |
| Solver Add-in                                                                             | A     | <u>u</u> tomati | on       |
|                                                                                           |       |                 |          |
|                                                                                           |       |                 |          |
|                                                                                           |       |                 |          |
|                                                                                           | ,<br> |                 |          |
| Refinitiv Eikon Datastream Excel Formulas (Shim)                                          |       |                 |          |
| ProgID: Thomson.Reuters.AFOSpreadsheetFormulas                                            |       |                 |          |
|                                                                                           |       |                 |          |
|                                                                                           |       |                 |          |
|                                                                                           |       |                 |          |
|                                                                                           |       |                 |          |
|                                                                                           |       |                 |          |

<sup>&</sup>lt;sup>1</sup> As noted in the Guidance Note for the Fund's Policy on Multiple Currency Practices, IMF staff utilize exchange rate data provided by Refinitiv Eikon as the primary source and Bloomberg as the secondary source. Retrieval of data from Bloomberg relies on access through the IMF's Library, which is not available to external users. Therefore, the Online Manual provided to external audiences details the retrieval process using Refinitiv Eikon, which is accessible to any individual/institution with a license to Refinitiv Eikon.

<sup>&</sup>lt;sup>2</sup> For external audiences, the retrieval of exchange rate market data from Refinitiv Eikon for the purpose of the MCP Monitoring File by individuals/institutions not affiliated to the IMF is subject to the permissions of the data license the individual/institution has with Refinitiv Eikon.

3. Click Add-in, select "Com Add-ins, select Refinitiv Eikon - Microsoft Office." Click OK.

| t D                       | Deared access Earnerstea                  | Data Davas              | \/ | - DM - D- | Lander Filmer  |
|---------------------------|-------------------------------------------|-------------------------|----|-----------|----------------|
| COM Add-ins               |                                           |                         |    |           | ? ×            |
| A <u>d</u> d-ins availabl | e:                                        |                         |    |           | ОК             |
| DMExcel201                | 6                                         |                         |    |           |                |
| EcOS Excel A              | dd-in                                     |                         |    |           | Cancel         |
| Inquire                   |                                           |                         |    |           |                |
| Microsoft Da              | ata Streamer for Excel                    |                         |    |           | ٨dd            |
| Microsoft Po              | wer Map for Excel                         |                         |    |           | <u>A</u> uu    |
| Microsoft Po              | wer Pivot for Excel                       |                         |    |           |                |
| Refinitiv Eike            | on - Microsoft Office                     |                         |    |           | <u>R</u> emove |
|                           |                                           |                         |    |           |                |
|                           |                                           |                         |    |           |                |
| Location:                 | C:\Program Files (x86)\Thomson Reuters\Ei | kon\EikonOfficeShim.dll |    |           |                |
| Load Behavior:            | Load at Startup                           |                         |    |           |                |
|                           |                                           |                         |    |           |                |
|                           |                                           |                         |    |           |                |
|                           |                                           |                         |    |           |                |
|                           |                                           |                         |    |           |                |

4. Refinitiv Eikon add-in should show up in your Add-ins.

| AutoSa    | ve 💽 Off                         |                   | 5.6              | - 🕼 🗖         | <del>⊽</del> Bo | ok1 - Exce       | el 🔎 S                  | iearch (Alt+ | Q)                                                         |          |                      |                     | Gottsch                               |
|-----------|----------------------------------|-------------------|------------------|---------------|-----------------|------------------|-------------------------|--------------|------------------------------------------------------------|----------|----------------------|---------------------|---------------------------------------|
| File      | Home                             | Insert            | Draw             | Page Layout   | Form            | ulas D           | ata Review              | View         | Help                                                       | DM R     | efinitiv Eikon       | Refiniti            | v <mark>Eikon</mark> Datastream       |
| Templates | <b>fic</b><br>s Build<br>Formula | ₽ Search<br>Lists | App<br>Library ~ | Screener Char | ts Home         | Deal<br>Screener | Refresh<br>All Workbool | is γ Σ For   | toColor <del>×</del><br>lities <del>×</del><br>rmula Tools | Pause Up | odates Contr<br>Live | ibute Now<br>Mode ~ | Sign In ~ \$\$ S<br>Add-Ons<br>Help ~ |
|           | Get Data                         |                   |                  | Apps          |                 | Deals            |                         | C            | Data Tools                                                 |          | Contr                | ibute Data          | Options                               |

5. Click Refinitiv Eikon, click Sign In and enter your account information to log in.

| AutoSa    | ve 💽 Off                         |                   | 9-6              | · 🔓 🗖        | ~       | Book1 🗸          | Ą                  | Search (Alt+        | Q)                                 |            |                |                              | Gotts                             |
|-----------|----------------------------------|-------------------|------------------|--------------|---------|------------------|--------------------|---------------------|------------------------------------|------------|----------------|------------------------------|-----------------------------------|
| File      | Home                             | Insert            | Draw             | Page Layou   | t Form  | ulas D           | ata Revi           | ew View             | Help                               | DM         | Refinitiv Eiko | on Refiniti                  | v Eikon Datastream                |
| Templates | <b>fac</b><br>s Build<br>Formula | ₽ Search<br>Lists | App<br>Library ~ | Screener Cha | ts Home | Deal<br>Screener | Refra<br>All Workb | sh<br>pooks v ∑ For | toColor ~<br>lities ~<br>mula Tool | Pause<br>s | Updates        | ontribute Now<br>Live Mode ~ | Offline ~      Add-Ons     Help ~ |
|           | Get Data                         |                   |                  | Apps         |         | Deals            |                    | C                   | ata Tools                          |            | 0              | Contribute Data              | Options                           |

6. If you log in successfully, the Online tab should show up.

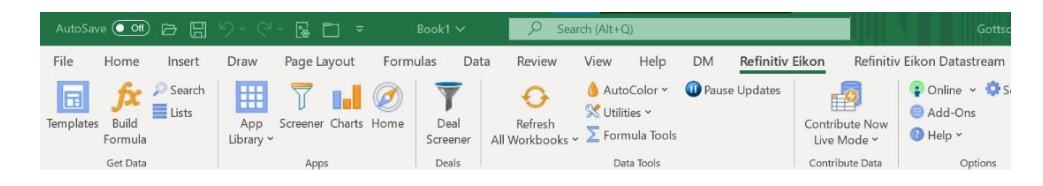

#### Step 2: Download daily highest and lowest exchange rate.

1. Open the MCP Assessment Test – Eikon Excel file.

2. Open the *Spot* tab and enter the currency code (RIC) of interest in cell B2. For example, if you are interested in US Dollar/Albanian Lek, enter RIC "ALL".

**Note:** The RICs for spot rates are constructed using the standardized ISO 4217 currency codes. See the *RICs* tab for a complete list of standard RICs available.

|   | А                          | В            |  |  |  |
|---|----------------------------|--------------|--|--|--|
| 1 | Instructions: Insert curre | ncy, time zo |  |  |  |
| 2 | Currency                   | ALL          |  |  |  |
| 3 | Time Zene                  | (GMT -5:00   |  |  |  |
| 4 | nme zone                   | EST          |  |  |  |
| 5 | Start Date                 | 31-Dec-22    |  |  |  |
| 6 | End Date                   | 28-Jan-24    |  |  |  |

3. After selecting the currency code, select the time zone in cell B3 to reflect the country's local time. For example, for Albania, select GMT +1:00 Tirana.

|          | А                       | В    | С                                | D            |                   |     |
|----------|-------------------------|------|----------------------------------|--------------|-------------------|-----|
| 1        | Instructions: Insert of | urre | ncy, time zo                     | ne start dat | e, end date in Co | lum |
| 2        | Currency                |      | ALL                              |              |                   |     |
| 3        | Time Zene               |      | (GMT -5:00)                      | US EASTER    | N EST             | -   |
| 4        | Time Zone               | (GM1 | ( +1:00) PARIS F                 | PAR          |                   | ^   |
| 5        | Start Date              | (GMT | [ +1:00) PRAGU<br>[ +1:00) βάβατ | E PRG<br>RAB |                   |     |
| 6        | End Date                | (GMT | ( +1:00) SKOPJE                  | SKO          |                   | _   |
| 7        | Date                    | (GMT | +1:00) STOCK                     | HOLM STO     |                   |     |
| <u>′</u> | Date                    | (GM1 | 「+1:00) TIRANA                   | TIR          |                   |     |
| 8        | 26-Jai                  | (GMT | +1:00) TUNIS 1                   | ΓUN          |                   |     |
| 0        |                         | (GMT | +1:00) VALEN(                    | CIA VAL      |                   | ×   |

4. The start and end date will automatically set to de done 12 months backwards from t-1 date. Additionally, the file will automatically refresh the Ht and Lt wholesale spot market rate the in the *Spot* tab (columns B and C respectively).<sup>3</sup>

<sup>&</sup>lt;sup>3</sup> Screenshots are based on Refinitiv Eikon services. References to specific data providers do not imply any endorsement or recommendation by the IMF. The screenshots published in this manual are for illustration purposes only. The IMF does not warrant or guarantee the accuracy, completeness, or fitness for purpose of any information or material included in this manual. In case of data required to replicate the steps documented in this manual, the necessary licenses must be purchased directly from the provider(s). The IMF is not responsible for providing access to the data.

|      | А                               | В                      | С                     | D                     | E                   | F                | G                    | н                    |
|------|---------------------------------|------------------------|-----------------------|-----------------------|---------------------|------------------|----------------------|----------------------|
| 1    | Instructions: Insert curre      | ncy, time zo           | ne start dat          | e, end date in Colu   | umn B & official ra | ite data in o    | column D, t          | he current           |
| 2    | Currency                        | ALL                    |                       |                       |                     |                  |                      |                      |
| 3    | Time Zene                       | (GMT +1:00)            | TIRANA TI             | <b>λ</b>              |                     |                  |                      |                      |
| 4    | Time Zone                       | TIR                    |                       |                       |                     |                  |                      |                      |
| 5    | Start Date                      | 31-Dec-22              |                       |                       |                     |                  |                      |                      |
| 6    | End Date                        | 28-Jan-24              |                       |                       |                     |                  |                      |                      |
| 7    | Date                            | High (H <sub>t</sub> ) | Low (L <sub>t</sub> ) | R (official rate)     |                     | M <sub>H/L</sub> | M <sub>H/L</sub> +2% | M <sub>H/L</sub> -2% |
| 8    | 26-Jan-24                       | 96.50                  | 94.95                 |                       |                     | 95.73            | 97.64                | 93.81                |
| 9    | 25-Jan-24                       | 96.49                  | 94.49                 |                       |                     | 95.49            | 97.40                | 93.58                |
| 10   | 24-Jan-24                       | 96.72                  | 94.45                 |                       |                     | 95.59            | 97.50                | 93.67                |
| 11   | 23-Jan-24                       | 96.73                  | 94.65                 |                       |                     | 95.69            | 97.60                | 93.78                |
| 12   | 22-Jan-24                       | 96.10                  | 94.55                 |                       |                     | 95.33            | 97.23                | 93.42                |
| 13   | 19-Jan-24                       | 96.58                  | 94.58                 |                       |                     | 95.58            | 97.49                | 93.67                |
| 14   | 18-Jan-24                       | 96.50                  | 94.25                 |                       |                     | 95.38            | 97.28                | 93.47                |
| 15   | 17-Jan-24                       | 96.77                  | 94.32                 |                       |                     | 95.55            | 97.46                | 93.63                |
| 16   | 16-Jan-24                       | 96.15                  | 94.50                 |                       |                     | 95.33            | 97.23                | 93.42                |
| 17   | 15-Jan-24                       | 96.11                  | 93.92                 |                       |                     | 95.02            | 96.92                | 93.11                |
| 18   | 12-Jan-24                       | 95.65                  | 94.05                 |                       |                     | 94.85            | 96.75                | 92.95                |
| 19   | 11-Jan-24                       | 96.09                  | 93.95                 |                       |                     | 95.02            | 96.92                | 93.12                |
| 20   | 10-Jan-24                       | 97.50                  | 94.30                 |                       |                     | 95.90            | 97.82                | 93.98                |
| 21   | 09-Jan-24                       | 96.36                  | 94.36                 |                       |                     | 95.36            | 97.27                | 93.45                |
|      | Instructions RICs               | Spot Non-              | Spot Theor            | etical Non-Spot - For | wards Theoretica    | l Non-Spot -     | (+) 🕴 .              | •                    |
| Read | 🖌 Calculate 🛛 👷 FOR OFFICIAL US | EONLY 🔟 🏾              | 🗞 Accessibility: In   | vestigate             | Av                  | erage: 262.27    | Count: 1523 S        | um: 145822.45        |

5. The Mid<sub>H/L</sub> and the +/- 2% tolerance margin as well will automatically populate once the Ht and Lt have been retrieved (columns F, G, and H respectively).

|    | А                          | В                      | С                     | D                     | E                                    | F                | G                    | Н                    |
|----|----------------------------|------------------------|-----------------------|-----------------------|--------------------------------------|------------------|----------------------|----------------------|
| 1  | Instructions: Insert curre | ncy, time zo           | ne start date         | e, end date in Colu   | umn <mark>B &amp;</mark> official ra | te data in o     | column D, t          | he current           |
| 2  | Currency                   | ALL                    |                       |                       |                                      |                  |                      |                      |
| 3  | Timo Zono                  | (GMT +1:00)            | ) TIRANA TIF          | र                     |                                      |                  |                      |                      |
| 4  |                            | TIR                    |                       |                       |                                      |                  |                      |                      |
| 5  | Start Date                 | 31-Dec-22              |                       |                       |                                      |                  |                      |                      |
| 6  | End Date                   | 28-Jan-24              |                       |                       |                                      |                  |                      |                      |
| 7  | Date                       | High (H <sub>t</sub> ) | Low (L <sub>t</sub> ) | R (official rate)     |                                      | M <sub>H/L</sub> | M <sub>H/L</sub> +2% | M <sub>H/L</sub> -2% |
| 8  | 26-Jan-24                  | 96.50                  | 94.95                 |                       |                                      | 95.73            | 97.64                | 93.81                |
| 9  | 25-Jan-24                  | 96.49                  | 94.49                 |                       |                                      | 95.49            | 97.40                | 93.58                |
| 10 | 24-Jan-24                  | 96.72                  | 94.45                 |                       |                                      | 95.59            | 97.50                | 93.67                |
| 11 | 23-Jan-24                  | 96.73                  | 94.65                 |                       |                                      | 95.69            | 97.60                | 93.78                |
| 12 | 22-Jan-24                  | 96.10                  | 94.55                 |                       |                                      | 95.33            | 97.23                | 93.42                |
| 13 | 19-Jan-24                  | 96.58                  | 94.58                 |                       |                                      | 95.58            | 97.49                | 93.67                |
| 14 | 18-Jan-24                  | 96.50                  | 94.25                 |                       |                                      | 95.38            | 97.28                | 93.47                |
| 15 | 17-Jan-24                  | 96.77                  | 94.32                 |                       |                                      | 95.55            | 97.46                | 93.63                |
| 16 | 16-Jan-24                  | 96.15                  | 94.50                 |                       |                                      | 95.33            | 97.23                | 93.42                |
| 17 | 15-Jan-24                  | 96.11                  | 93.92                 |                       |                                      | 95.02            | 96.92                | 93.11                |
| 18 | 12-Jan-24                  | 95.65                  | 94.05                 |                       |                                      | 94.85            | 96.75                | 92.95                |
| 19 | 11-Jan-24                  | 96.09                  | 93.95                 |                       |                                      | 95.02            | 96.92                | 93.12                |
| 20 | 10-Jan-24                  | 97.50                  | 94.30                 |                       |                                      | 95.90            | 97.82                | 93.98                |
| 21 | 09-Jan-24                  | 96.36                  | 94.36                 |                       |                                      | 95.36            | 97.27                | 93.45                |
| -  | Instructions RICs          | Spot Non-              | Spot Theor            | etical Non-Spot - For | wards Theoretica                     | I Non-Spot -     | (+) 🗄                | •                    |

## II. Non-Spot Transactions

The retrieval of the market exchange rate data for **non-spot** transactions from Refinitiv Eikon should be done according to the type of transaction from those outlined below.

## A. Forwards

For the assessment of daily rates for foreign exchange forwards, the forward outright price should be retrieved. The inputs to extract non-spot exchange rate data is similar to those applied for the retrieval of spot exchange rate data.

#### **Retrieving Daily Highest and Lowest FX Forwards Exchange Rates**

Open the Non-*Spot* tab and enter the currency code of interest in cell A6 followed by tenor of the forward contract (e.g., one, month, six months, one year, etc.) in cell A9, followed by 'V' in the cell A12.

1. For example, if the assessment is on a one-month forward contract quoted as US Dollar/Iceland Krona, enter (1) ISK in cell A6; (2) 1M in cell A9; and (3) V in cell A12. Cell A25 concatenates those inputs to create the RIC.

|    | А                                     |
|----|---------------------------------------|
| 1  | Instructions: Please select the yello |
| 2  | Input or Custom Search                |
| 3  | Input                                 |
| 4  |                                       |
| 5  | Currency (or Cross Rate)              |
| 6  | ISK                                   |
| 7  |                                       |
| 8  | Tenor                                 |
| 9  | 1M                                    |
| 10 |                                       |
| 11 | Contract                              |
| 12 | V                                     |
| 13 |                                       |
| 14 | Start Date                            |
| 15 | 31-Jan-23                             |
| 16 |                                       |
| 17 | End Date                              |
| 18 | 28-Jan-24                             |

2. Alternatively, if users wish to type in their own RIC, select the drop-down tab in A3 and select "Custom Search". Once this is selected, the user can type in their RIC of interest in cell A28.

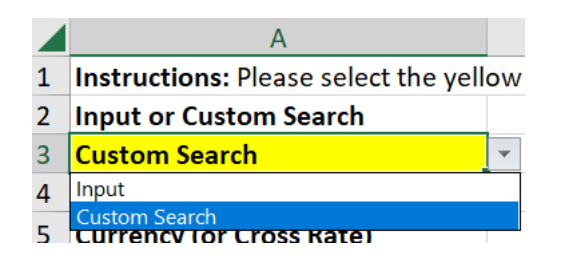

|    | A                     |           |
|----|-----------------------|-----------|
| 10 |                       |           |
| 11 | Contract              |           |
| 12 |                       |           |
| 13 |                       |           |
| 14 | Start Date            |           |
| 15 |                       | 31-Jan-23 |
| 16 |                       |           |
| 17 | End Date              |           |
| 18 |                       | 28-Jan-24 |
| 19 |                       |           |
| 20 | Time Zone             |           |
| 21 | (GMT -11:00) APIA API |           |
| 22 | API                   |           |
| 23 |                       |           |
| 24 | Symbol                |           |
| 25 |                       | 0         |
| 26 |                       |           |
| 27 | Custom Search         |           |
| 28 |                       |           |

3. After selecting the currency code, tenor, and contract, select the time zone in cell A21 to reflect the country's local time. For example, for Iceland, select GMT +0:00 Rekyjavik.

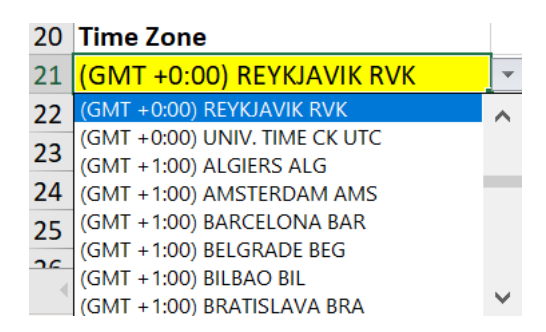

4. Like the *Spot* tab, the start and end date alongside the H<sub>t</sub>, L<sub>t</sub>, and Mid<sub>H/L</sub> (and +/-2% tolerance margin) will automatically populate once the above-mentioned parameters are selected.

|    | А                                    | В          | K                | L                      | Μ                     | N                  | 0                | Р                    | Q                    |
|----|--------------------------------------|------------|------------------|------------------------|-----------------------|--------------------|------------------|----------------------|----------------------|
| 1  | Instructions: Please select the yell | ow highlig | hts [currency, t | enor, cont             | ract, time z          | zone, start date a | nd end dat       | e] in colum          | n A & offi           |
| 2  | Input or Custom Search               |            |                  |                        |                       |                    |                  |                      |                      |
| 3  | Input                                |            |                  |                        |                       |                    |                  |                      |                      |
| 4  |                                      |            |                  |                        |                       |                    |                  |                      |                      |
| 5  | Currency (or Cross Rate)             |            | Date             | High (H <sub>t</sub> ) | Low (L <sub>t</sub> ) | R (official rate)  | M <sub>H/L</sub> | M <sub>H/L</sub> +2% | M <sub>H/L</sub> -2% |
| 6  | ISK                                  |            | 01/26/24         | 137.57                 | 136.41                |                    | 136.99           | 139.73               | 134.25               |
| 7  |                                      |            | 01/25/24         | 137.44                 | 135.91                |                    | 136.68           | 139.41               | 133.94               |
| 8  | Tenor                                |            | 01/24/24         | 137.33                 | 135.51                |                    | 136.42           | 139.15               | 133.69               |
| 9  | 1M                                   |            | 01/23/24         | 137.67                 | 136.29                |                    | 136.98           | 139.72               | 134.24               |
| 10 |                                      |            | 01/22/24         | 137.41                 | 136.24                |                    | 136.82           | 139.56               | 134.09               |
| 11 | Contract                             |            | 01/19/24         | 138.24                 | 136.47                |                    | 137.36           | 140.10               | 134.61               |
| 12 | V                                    |            | 01/18/24         | 138.48                 | 137.34                |                    | 137.91           | 140.67               | 135.15               |
| 13 |                                      |            | 01/17/24         | 138.60                 | 137.43                |                    | 138.02           | 140.78               | 135.26               |
| 14 | Start Date                           |            | 01/16/24         | 138.21                 | 136.54                |                    | 137.37           | 140.12               | 134.63               |
| 15 | 31-Jan-23                            |            | 01/15/24         | 137.58                 | 136.42                |                    | 137.00           | 139.74               | 134.26               |
| 16 |                                      |            | 01/12/24         | 138.09                 | 136.54                |                    | 137.32           | 140.06               | 134.57               |
| 17 | End Date                             |            | 01/11/24         | 137.89                 | 136.68                |                    | 137.28           | 140.03               | 134.54               |
| 18 | 28-Jan-24                            |            | 01/10/24         | 138.26                 | 136.84                |                    | 137.55           | 140.30               | 134.80               |
| 19 |                                      |            | 01/09/24         | 138.55                 | 137.58                |                    | 138.07           | 140.83               | 135.31               |
| 20 | Time Zone                            |            | 01/08/24         | 138.63                 | 137.53                |                    | 138.08           | 140.84               | 135.32               |
| 21 | (GMT +0:00) REYKJAVIK RVK            | <b>v</b>   | 01/05/24         | 138.94                 | 136.89                |                    | 137.91           | 140.67               | 135.15               |
| 22 | RVK                                  |            | 01/04/24         | 138.67                 | 137.42                |                    | 138.04           | 140.80               | 135.28               |
| 23 |                                      |            | 01/03/24         | 138.95                 | 137.71                |                    | 138.33           | 141.09               | 135.56               |
| 24 | Symbol                               |            | 01/02/24         | 138.40                 | 136.13                |                    | 137.26           | 140.01               | 134.52               |
| 25 | ISK1MV                               |            | 01/01/24         | 136.64                 | 136.12                |                    | 136.38           | 139.10               | 133.65               |
| 26 |                                      | at No.     |                  |                        |                       | The sent           | 106 07           | 120.00               |                      |
|    | RICS Sp                              | Non-       | spot ineor       | etical ivon-           | spot - Forv           | varus ineoret      | ical ivon-S      | (+                   | ן ו ו                |

**Note:** If Refinitiv Eikon does not provide a forward outright, staff can calculate a forward outright price by adding the spot exchange rate + forward swap points.

Forward swap points follow a similar RIC as a forward outright. Enter the currency code of interest in cell A6 followed by the tenor of the forward contract in cell A9, then leave cell A12 blank. In the above example, US dollar/Iceland Krona 1M Forward Swap Points would appear as "ISK1M" in cell A25.

#### B. Non-Deliverable Forwards

As stated in the Guidance Note, NDFs arising from official action are generally not assessed under the **new MCP policy.** NDFs arising from official action will only be assessed if they are sufficiently closely related to an actual exchange transaction. The benefit from the NDF (subsidy) or the cost of the NDF (tax) is considered as part of the effective spot exchange rate of the exchange transaction.

#### **Retrieving Daily Highest and Lowest FX Non-Deliverable Forward Exchange Rates**

**The procedure follows the same exact procedure as an FX forward.** Enter the currency code of interest in cell A6 followed by tenor of the non-deliverable forward contract (e.g., one, month, six months, one year, etc.) in cell A9, followed by 'NDFOR' in the cell A12 (or custom search in cell A28).

1. For example, if the assessment is on a one-month non-deliverable forward contract quoted as US Dollar/Brazilian Real, after entering the parameters above, cell A25 would appear as "BRL1MNDFOR=". Like FX forwards, common tenors include 1M, 2M, 3M, 6M, 1Y, and 2Y.

|    | A                                    |
|----|--------------------------------------|
| 1  | Instructions: Please select the yell |
| 2  | Input or Custom Search               |
| 3  | Input                                |
| 4  |                                      |
| 5  | Currency (or Cross Rate)             |
| 6  | BRL                                  |
| 7  |                                      |
| 8  | Tenor                                |
| 9  | 1M                                   |
| 10 |                                      |
| 11 | Contract                             |
| 12 | NDFOR                                |
| 13 |                                      |
| 14 | Start Date                           |
| 15 | 31-Jan-23                            |
| 16 |                                      |
| 17 | End Date                             |
| 18 | 28-Jan-24                            |
| 19 |                                      |
| 20 | Time Zone                            |
| 21 | (GMT -3:00) SAO PAULO SAO            |
| 22 | SAO                                  |
| 23 |                                      |
| 24 | Symbol                               |
| 25 | BRL1MNDFOR                           |

2. After adjusting the time zone, the start and end date alongside the  $H_t$ ,  $L_t$ , and  $Mid_{H/L}$  (and +/-2% tolerance margin) will automatically populate once the above-mentioned parameters are selected.

|          | А                                    | В          | К                | L                      | М                     | N                  | 0                | Р                    | Q                    |
|----------|--------------------------------------|------------|------------------|------------------------|-----------------------|--------------------|------------------|----------------------|----------------------|
| 1        | Instructions: Please select the yell | ow highlig | hts [currency, 1 | tenor, cont            | ract, time z          | zone, start date a | nd end dat       | e] in colum          | nn A & off           |
| 2        | Input or Custom Search               |            |                  |                        |                       |                    |                  |                      |                      |
| 3        | Input                                |            |                  |                        |                       |                    |                  |                      |                      |
| 4        |                                      |            |                  |                        |                       |                    |                  |                      |                      |
| 5        | Currency (or Cross Rate)             |            | Date             | High (H <sub>t</sub> ) | Low (L <sub>t</sub> ) | R (official rate)  | M <sub>H/L</sub> | M <sub>H/L</sub> +2% | M <sub>H/L</sub> -2% |
| 6        | BRL                                  |            | 01/26/24         | 4.94                   | 4.92                  |                    | 4.93             | 5.03                 | 4.8                  |
| 7        |                                      |            | 01/25/24         | 4.96                   | 4.92                  |                    | 4.94             | 5.04                 | 4.84                 |
| 8        | Tenor                                |            | 01/24/24         | 4.95                   | 4.92                  |                    | 4.94             | 5.03                 | 4.84                 |
| 9        | 1M                                   |            | 01/23/24         | 5.02                   | 4.96                  |                    | 4.99             | 5.09                 | 4.89                 |
| 10       |                                      |            | 01/22/24         | 5.01                   | 4.94                  |                    | 4.97             | 5.07                 | 4.8                  |
| 11       | Contract                             |            | 01/19/24         | 4.96                   | 4.92                  |                    | 4.94             | 5.04                 | 4.84                 |
| 12       | NDFOR                                |            | 01/18/24         | 4.97                   | 4.94                  |                    | 4.95             | 5.05                 | 4.86                 |
| 13       |                                      |            | 01/17/24         | 4.96                   | 4.94                  |                    | 4.95             | 5.05                 | 4.8                  |
| 14       | Start Date                           |            | 01/16/24         | 4.95                   | 4.90                  |                    | 4.93             | 5.02                 | 4.83                 |
| 15       | 31-Jan-23                            |            | 01/15/24         | 4.90                   | 4.87                  |                    | 4.88             | 4.98                 | 4.79                 |
| 16       |                                      |            | 01/12/24         | 4.90                   | 4.85                  |                    | 4.87             | 4.97                 | 4.7                  |
| 17       | End Date                             |            | 01/11/24         | 4.91                   | 4.88                  |                    | 4.89             | 4.99                 | 4.80                 |
| 18       | 28-Jan-24                            |            | 01/10/24         | 4.92                   | 4.89                  |                    | 4.91             | 5.01                 | 4.8:                 |
| 19       |                                      |            | 01/09/24         | 4.93                   | 4.89                  |                    | 4.91             | 5.01                 | 4.8                  |
| 20       | Time Zone                            |            | 01/08/24         | 4.92                   | 4.88                  |                    | 4.90             | 5.00                 | 4.80                 |
| 21       | (GMT -3:00) SAO PAULO SAO            |            | 01/05/24         | 4.96                   | 4.88                  |                    | 4.92             | 5.02                 | 4.82                 |
| 22       | SAO                                  |            | 01/04/24         | 4.96                   | 4.91                  |                    | 4.94             | 5.03                 | 4.84                 |
| 23       |                                      |            | 01/03/24         | 4.96                   | 4.92                  |                    | 4.94             | 5.04                 | 4.84                 |
| 24       | Symbol                               |            | 01/02/24         | 4.94                   | 4.87                  |                    | 4.90             | 5.00                 | 4.8:                 |
| 25       | BRL1MNDFOR                           |            | 12/28/23         | 4.89                   | 4.84                  |                    | 4.86             | 4.96                 | 4.7                  |
| <u> </u> | Instructions RICs Sp                 | ot Non-    | Spot Theor       | etical Non-            | Spot - Forv           | vards Theoret      | ical Non-Sp      | pot - 1 (1           | → →<br>→ → →         |

#### C. Options

The retrieval of the market exchange rate data for FX options from Refinitiv Eikon should be done following the same steps outlined for FX forwards and non-deliverable forwards above. However, due to the bespoke nature of a typical FX option contract, retrieval of FX options exchange rates for assessment may primarily rely on theoretical calculation.

#### **Retrieving Daily Highest and Lowest FX Option Rates**

Although options are often idiosyncratic in their composition and typically not standardized enough to provide relevant market data from benchmark providers, Refinitiv Eikon does carry FX options data.

The standard ticker for Refinitiv Eikon is the currency code of interest followed by the length of the contract and the implied volatility. The Excel file offers several standard volatilities in cells A35 – A39 in the *Non-Spot* tab.

| 30 | Contract                        |  |
|----|---------------------------------|--|
| 31 | V (Forward Outright)            |  |
| 32 | Leave Blank (Forward Swap)      |  |
| 33 | NDF (NDF)                       |  |
| 34 | NDFOR (Non-Deliverable Outright |  |
| 35 | O (ATM Option)                  |  |
| 36 | R10 (10 Delta Risk Reversal)    |  |
| 37 | RR (25 Delta Risk Reversal)     |  |
| 38 | B10 (10 Delta Butterfly)        |  |
| 39 | BF (25 Delta Butterfly)         |  |

1. For example, a US Dollar/Brazilian Real 1 Month at the Money Option, you would select 'O' in cell A12 (or custom search in cell A28), which cell A25 would be presented as "BRL1MO=".

|    | А                                    | В           |
|----|--------------------------------------|-------------|
| 1  | Instructions: Please select the yell | ow highligł |
| 2  |                                      |             |
| 3  | Currency (or Cross Rate)             |             |
| 4  | BRL                                  |             |
| 5  |                                      |             |
| 6  | Tenor                                |             |
| 7  | 1M                                   |             |
| 8  |                                      |             |
| 9  | Contract                             |             |
| 10 | 0                                    |             |
| 11 |                                      |             |
| 12 | Start Date                           |             |
| 13 | 31-Jan-23                            |             |
| 14 |                                      |             |
| 15 | End Date                             |             |
| 16 | 21-Jan-24                            |             |
| 17 |                                      |             |
| 18 | Time Zone                            |             |
| 19 | (GMT -3:00) RIO DE JANIERO RIO       |             |
| 20 | RIO                                  |             |
| 21 |                                      |             |
| 22 | Symbol                               |             |
| 23 | BRL1MO=                              |             |
| 24 |                                      |             |
| -  | RICs Spot Non-Spot                   | Theore      |

|    | A                                    | В          | K                | L                      | М                     | N                   | 0                | Р                    | Q                    |
|----|--------------------------------------|------------|------------------|------------------------|-----------------------|---------------------|------------------|----------------------|----------------------|
| 1  | Instructions: Please select the yell | ow highlig | hts [currency, t | tenor, cont            | ract, time a          | zone, start date ar | nd end dat       | e] in colum          | n A & offi           |
| 2  | Input or Custom Search               |            |                  |                        |                       |                     |                  |                      |                      |
| 3  | Input                                |            |                  |                        |                       |                     |                  |                      |                      |
| 4  |                                      |            |                  |                        |                       |                     |                  |                      |                      |
| 5  | Currency (or Cross Rate)             |            | Date             | High (H <sub>t</sub> ) | Low (L <sub>t</sub> ) | R (official rate)   | M <sub>H/L</sub> | M <sub>H/L</sub> +2% | M <sub>H/L</sub> -2% |
| 6  | BRL                                  |            | 01/26/24         | 11.99                  | 9.61                  |                     | 10.80            | 11.02                | 10.58                |
| 7  |                                      |            | 01/25/24         | 12.10                  | 9.83                  |                     | 10.96            | 11.18                | 10.74                |
| 8  | Tenor                                |            | 01/24/24         | 12.31                  | 10.36                 |                     | 11.33            | 11.56                | 11.11                |
| 9  | 1M                                   |            | 01/23/24         | 12.27                  | 9.98                  |                     | 11.12            | 11.34                | 10.90                |
| 10 |                                      |            | 01/22/24         | 11.91                  | 9.35                  |                     | 10.63            | 10.84                | 10.41                |
| 11 | Contract                             |            | 01/19/24         | 11.40                  | 9.30                  |                     | 10.35            | 10.56                | 10.14                |
| 12 | 0                                    |            | 01/18/24         | 11.96                  | 9.18                  |                     | 10.57            | 10.78                | 10.36                |
| 13 |                                      |            | 01/17/24         | 12.06                  | 9.95                  |                     | 11.00            | 11.22                | 10.78                |
| 14 | Start Date                           |            | 01/16/24         | 11.98                  | 9.39                  |                     | 10.68            | 10.89                | 10.47                |
| 15 | 31-Jan-23                            |            | 01/15/24         | 11.46                  | 9.51                  |                     | 10.49            | 10.69                | 10.28                |
| 16 |                                      |            | 01/12/24         | 11.66                  | 9.70                  |                     | 10.68            | 10.89                | 10.47                |
| 17 | End Date                             |            | 01/11/24         | 12.41                  | 10.18                 |                     | 11.29            | 11.52                | 11.07                |
| 18 | 28-Jan-24                            |            | 01/10/24         | 12.66                  | 11.12                 |                     | 11.89            | 12.13                | 11.65                |
| 19 |                                      |            | 01/09/24         | 13.16                  | 11.20                 |                     | 12.18            | 12.42                | 11.93                |
| 20 | Time Zone                            |            | 01/08/24         | 13.75                  | 11.06                 |                     | 12.40            | 12.65                | 12.15                |
| 21 | (GMT -3:00) SAO PAULO SAO            |            | 01/05/24         | 14.31                  | 11.01                 |                     | 12.66            | 12.91                | 12.40                |
| 22 | SAO                                  |            | 01/04/24         | 13.81                  | 12.34                 |                     | 13.07            | 13.33                | 12.81                |
| 23 |                                      |            | 01/03/24         | 14.61                  | 11.75                 |                     | 13.18            | 13.44                | 12.91                |
| 24 | Symbol                               |            | 01/02/24         | 14.64                  | 11.60                 |                     | 13.12            | 13.38                | 12.85                |
| 25 | BRL1MO                               |            | 01/01/24         | 14.17                  | 11.59                 |                     | 12.88            | 13.14                | 12.62                |
| 26 | Instructions RICs Sn                 | ot Non-    | Spot Theor       | etical Non-            | Spot - Forv           | wards Theoret       | 12 EC            | 12 01                | 1221                 |

2. After adjusting the time zone, the start and end date alongside the H<sub>t</sub>, L<sub>t</sub>, and Mid<sub>H/L</sub> (and +/-2% tolerance margin) will automatically populate once the above-mentioned parameters are selected.

## **Using Theoretical Calculators for Non-Spot Exchange Rates**

If representative data from benchmark providers or the alternative sources are not available, staff should conduct the MCP assessment based on theoretical prices using calculators. The theoretical forward rate can be computed by adding the difference between the domestic and foreign interest rate for the maturity of the forward to the spot wholesale market rate. The Monitoring Tool includes a spreadsheet for such calculations.

Moreover, theoretical prices should be used in case of forwards which are infrequently traded on international currency markets, or in case rates are not available for longer tenors. In these instances, the theoretical forward exchange rate should be calculated utilizing spot wholesale market exchange rate and interest rate data provided by Refinitiv Eikon.

As mentioned in Paragraph 12 of Appendix V staff would need to assess whether the domestic and foreign interest rates used by the benchmark administrator is the most representative one among the available data. Staff may use alternative data sourced from local markets to change the parameters of the calculation if such data appears to be more representative of the market conditions in the country. For forwards, data sourced from local markets on the actual funding rate in that market for a given maturity can be used. For options, in the absence of implied volatility, historical volatility based on prices formed in the domestic market that reflect exchange rate volatility and local interest rates based on actual cost of funding for the relevant maturities should be used.

# The assessment based on theoretical prices is as follows and *R* must satisfy the condition to avoid an MCP:

$$\mathbf{T}_t - \mathbf{2\%} \leq \mathbf{R}_t \leq \mathbf{T}_t + \mathbf{2\%}$$

where,

R is the official rate arising from official action settling at more than t+2T is the exchange rate calculated using a theoretical model, and t is a given trading day.

The theoretical forward exchange rate is computed by adding the difference between the domestic and foreign interest rate for the maturity of the forward to the spot wholesale market exchange rate. At the inception of the contract, the exchange rate arising from official action must remain in the tolerance buffer of the theoretical price. An MCP arises whenever the forward exchange rate is not within the tolerance buffer.

In practice the theoretical price *T* would be computed using the concept of covered interest parity, based on the following formula:

$$T = \frac{(1+i)S}{1+i^*}$$

where,

*i* is the interest rate at which a bank can place funds in domestic currency over the same horizon as the maturity of the swap (e.g., three months)

 $i^*$  is the domestic interest rate at which a bank can place funds in foreign currency over the same horizon as the maturity of the swap; and

*S* is the spot market exchange rate prevailing on the day of the transaction (day of inception of the contract).

#### I. Calculating the Theoretical Forward Exchange Rate via Covered Interest Parity

On Refinitiv Eikon, one can extract the referenced benchmark interest rate via the procedure detailed in the step-by-step for retrieving **spot** and **non-spot** market data. The Monitoring Tool provides a *Theoretical Non-Spot – Forwards* tab which follows takes the spot Ht and Lt rate followed by the mid yield of the domestic and foreign interest rate to create a theoretical forward.

The example below indicates the retrieval and application of data to calculate a forward exchange rate with covered interest parity on Refinitiv Eikon.

To calculate the theoretical forward exchange rate for a five-year forward contract priced in United States Dollar/Indian Rupee, follow the steps below:

- 1. Open the MCP Assessment Test Eikon Excel file.
- 2. Open the *Theoretical Non-Spot -Forwards* tab and enter the currency code of interest in cell B2. In this

example, "INR".

3. Enter the respective domestic interest rate and associated maturity date in cell D4. In this example, it will be "US5YT=RR" (United States 5 Year Benchmark).

|   | А                         | В              | С               | D                    |
|---|---------------------------|----------------|-----------------|----------------------|
| 1 | Instructions: Insert curr | ency, start da | te, end date ir | n Column B , do      |
| 2 | Currency                  | INR            |                 | <b>Domestic Rate</b> |
| 3 | Time Zene                 | (GMT +5:30)    | MADRAS MDS      | Type RIC in D4       |
| 4 | Time Zone                 | MDS            |                 | US5YT=RR             |
| 5 | Start Date                | 31-Dec-22      |                 |                      |
| 6 | End Date                  | 28-Jan-24      |                 |                      |
|   |                           |                |                 |                      |

4. Repeat the same process for the domestic interest rate and associated maturity date in cell E4. In this example, it will be "IN5YT=RR" (India 5 Year Benchmark).

|   | А                         | В               | С               | D               | E               |
|---|---------------------------|-----------------|-----------------|-----------------|-----------------|
| 1 | Instructions: Insert curr | ency, start dat | te, end date ir | n Column B , do | mestic and fore |
| 2 | Currency                  | INR             |                 | Domestic Rate   | Foreign Rate    |
| 3 | Time Zene                 | (GMT +5:30) I   | MADRAS MDS      | Type RIC in D4  | Type RIC in E4  |
| 4 | Time Zone                 | MDS             |                 | US5YT=RR        | IN5YT=RR        |
| 5 | Start Date                | 31-Dec-22       |                 |                 |                 |
| 6 | End Date                  | 28-Jan-24       |                 |                 |                 |

**Note:** Once the user has retrieved the relevant domestic and foreign interest rate from Refinitiv Eikon, they may need to divide both the domestic and foreign interest rate time series in columns D and E by 100 to convert the values into percentage. Staff and authorities must determine what is the appropriate domestic and foreign interest rate to use for the theoretical calculation.

5. After adjusting for the appropriate the time zone, in this example, using the prevailing US Dollar/ Indian Rupee Spot Rate, the Mid<sub>H/L</sub> and the +/-2% tolerance margin theoretical forward exchange rate for a contract with a 5-year maturity would populate in columns G, H, and I respectively.

#### II. Calculating the Theoretical Forward Exchange Rate via Linear Interpolation

In some instances, benchmark rate yields may not be available on Refinitiv Eikon for the contract tenor of interest. In these cases, the theoretical yield can be obtained by interpolating the midpoint of two referenced benchmark rate yields with similar time durations.

For example, to source the yield of a Sri Lanka Generic Govt 8 Year, the unknown rate can be estimated by means of linear interpolation:

1. Let R<sub>n</sub> denote the unknown government yield rate, with maturity n. The closed *designated maturities* available are 6-year (R<sub>1</sub>) and 10-year (R<sub>2</sub>) which bracket the unknown rate from above and below. Linear interpolation, which calculates the unknown rate as if it lies on a straight line between the two rates, proceeds as follows:

Today's date: January 01, 2019. Maturity date of unknown rate: January 01, 2027. Days to maturity of unknown rate: 2,922. Today's 6-year Sri Lanka Generic Government Yield (R<sub>1</sub>): 11.58%. Maturity date of R<sub>1</sub>: January 01, 2025. Days to maturity of R<sub>1</sub>(t<sub>1</sub>): 2,192. Today's 10-year Sri Lanka Generic Government Yield (R<sub>2</sub>): 11.8%. Maturity Date of R<sub>2</sub>: January 01, 2029. Days to maturity of R<sub>2</sub>(t<sub>2</sub>): 3,653.

2. Linear interpolation assumes that the unknown rate (R<sub>n</sub>) lies on the line (R<sub>1</sub>, R<sub>2</sub>) between the two known rates. Because R<sub>1</sub>, R<sub>2</sub> is linear, the slope of the line connecting R<sub>1</sub> and R<sub>n</sub> is the same as the slope of line R<sub>1</sub>, R<sub>2</sub>. Using the "rise over run" formula for the slope of the line, we solve for R<sub>n</sub> as follows:

$$egin{aligned} R_n &= R_1 + rac{R_2 - R_1}{t_2 - t_1} imes (t_n - t_1) \ &= 11.58\% + rac{11.8\% - 11.58\%}{3,653 - 2,192} imes (2,922 - 2,192) \ &= 11.58\% + 0.00015\% imes (730) = 11.69\% \end{aligned}$$

#### **III. Calculating Options on Refinitiv Eikon**

In the case of options, representative exchange rates, including from the authorities, could be used when benchmark providers do not have the data. The option test would have to rely mainly on calculated price, as option markets are often not deep and standardized enough to provide relevant price benchmarks. Like the previous test, it would take the following form:

where,

R is the price at which the central bank transacts or instructs to transact (i.e., the option price),

T is the theoretical price of the option, calculated according to an option pricing model (e.g., Black-Scholes model).

#### The calculation of theoretical option prices is as follows:

- 1. On your web browser, go to the Refinitiv Eikon homepage (https://eikon.refinitv.com/) and log into your account.
- 2. In the search bar in the left-hand corner, type "Calc" and select *More search results for "Calc"* at the bottom of the drop-down menu (or Shift + Enter).

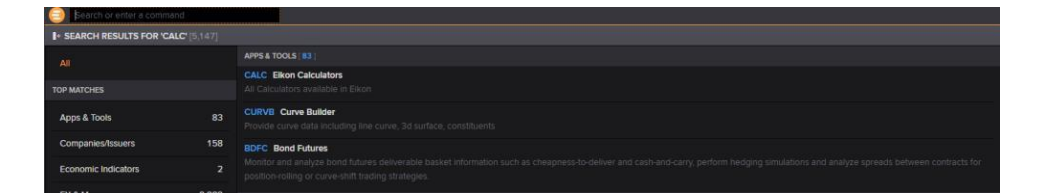

3. In the search results menu, select "CALC Eikon Calculators" under the "APPS & TOOLS" tab.

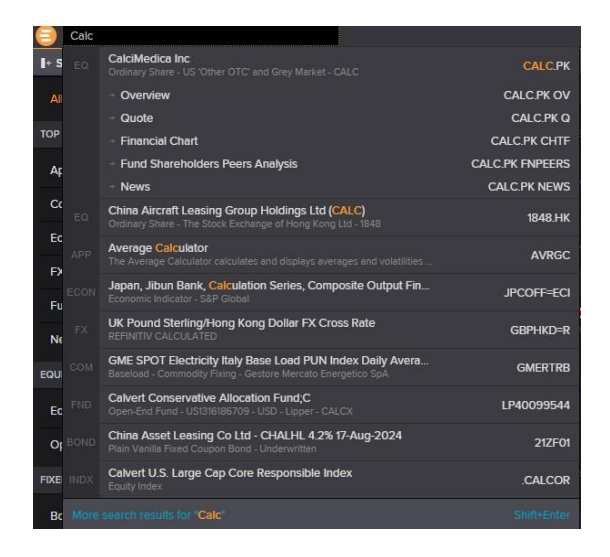

4. A separate window will open, "Calculator Menu". In this window select "FX Options Calculator – FXOC" under the "OPTIONS" tab.

| Calculator Menu - Work - Microsoft Edge                                                                                                    |                                                                                                    |                                                                                                    |                                                                              |                                                                                                    | - 0                                                                                                  |
|----------------------------------------------------------------------------------------------------|----------------------------------------------------------------------------------------------------|----------------------------------------------------------------------------------------------------|------------------------------------------------------------------------------|----------------------------------------------------------------------------------------------------|----------------------------------------------------------------------------------------------------|
| https://amers2-apps.platform.refinitiv                                                                                                    | .com/web/Apps,                                                                                         | /CalculatorMenu?enowparentmodules=ops                                                                                                    | console-csm%2Ci                                                              | usage-tracking-csm%2Cdata-api-proxy-csm                                                                                                    |                                                                                                    |
| FOREX AND MONEY MARKET                                                                                                    |                                                                                                    | RATES, SWAPS AND DERIVATIVES                                                                                                    |                                                                              | FIXED INCOME                                                                                                    |                                                                                                    |
| FX CASH                                                                                                    |                                                                                                    | FRA AND OIS                                                                                                    |                                                                              | BONDS                                                                                                    |                                                                                                    |
| Fx Cross Matrix<br>Swap Points and Outrights<br>Swap Points from ZC<br>Broken Dates<br>Par Forward / Weighted Rates<br>FX Forwards from Futures<br>FX Spot Arbitrage<br>Best FX/MM Curve<br>FX Forecast<br>DEPO CASH<br>Deposit Analysis<br>Deposits vs FX Forwards Overview<br>FX Carry Trade<br>Non Deliverable Forwards | FXCM<br>SPO<br>SPOZC<br>BRKD<br>PARF<br>FXFT<br>FXBP<br>FXCV<br>FXFCST<br>DEAN<br>DEFO<br>FXCT<br>NDFX | Forward Curve<br>FRA Arbitrage<br>FRA Pricing<br>Overnight Index Swap<br>PREVIEW STIR Futures<br>SWAPS<br>Swap Pricer<br>Swap Curve Monitor<br>All Quotes<br>OPTIONS<br>Swaption<br>Cap and Floor | FWDC<br>FRAA<br>FRAP<br>OISC<br>STIR<br>SWPR<br>SWCM<br>ALLO<br>SWPN<br>CAPF | Bond Calculator<br>Fixed-to-FRN Calculator (PREVIEW)<br>All Quotes<br>Asset Swap<br>Bond Hedge<br>Bond Repo<br>Bond Return<br>Bond Strategy<br>OAS Calculator<br>TED<br>Bond Futures<br>Bond Futures<br>Bond Monitor<br>FI Fixed Income Portfolio Analytics<br><b>CREDIT</b> | BNDC<br>FRFF<br>ALLQ<br>ASWP<br>BDHG<br>BDRE<br>BNDC<br>BDST<br>OASC<br>TEDC<br>BDFC<br>BMON<br>FIPA |
| OPTIONS<br>FX Options Calculator<br>Currency Options<br>Currency Options Strategy<br>Currency Options Portfolio                                                                                                    | FXOC<br>COPT<br>COPS<br>COPP                                                                           |                                                                                                    |                                                                              | Credit Default Swap<br>Credit Default Swap (Legacy)                                                                                                    | CDS<br>CDSV                                                                                          |
| COMMODITIES                                                                                                    |                                                                                                    | EQUITIES AND DERIVATIVES                                                                                                    |                                                                              | CROSS MARKET                                                                                                    |                                                                                                    |
| CURVES AND OUTRIGHTS                                                                                                    |                                                                                                    | CASH                                                                                                    |                                                                              | ZERO CURVES                                                                                                    |                                                                                                    |
| Metals Outright and Arbitrage<br>Commodity Forward Curve<br>Average Calculator                                                                                                    | METO<br>COFC<br>AVRGC                                                                                  | Total Return<br>Pairs Calculator<br>DR Arbitrage                                                                                                    | SRET<br>PAIR<br>DARB                                                         | ZC Builder<br>Yield Curve Builder<br>STATISTICS                                                                                                    | ZCBR<br>YCBR                                                                                         |
| SWAPS                                                                                                    |                                                                                                    | Stock Arbitrage                                                                                                    | SARB                                                                         | Regression Analysis                                                                                                    | REGR                                                                                                 |
| Commodity Swaps Pricer                                                                                                    | COSP                                                                                                   | DERIVATIVES                                                                                                    |                                                                              | Correlation Matrix                                                                                                    | CORR                                                                                                 |
| OPTIONS Commodity Option Analyzer Option Pricer                                                                                                    | COOA<br>OPR                                                                                            | Index Futures Fair Value<br>Option Pricer - NEW<br>Volatility Surface                                                                                                    | IFFV<br>OPR<br>SURF                                                          | Average Calculator<br>Historical Return Analysis<br>VOLATILITY                                                                                                    | AVRGC<br>HRA                                                                                         |
| Option Calculator                                                                                                    | OPTC                                                                                                   | STATISTICS                                                                                                    |                                                                              | Volatility Surface Calculator                                                                                                    | VOLS                                                                                                 |

5. This will present the calculator with a host of parameters for staff to adjust for assessment. For example, if staff are interested in a Euro/Japanese Yen 5 Year Option, with a pricing date of June 20, 2022, the parameters include:

**Asset:** In the top left-hand corner staff will see the currency pair and the spot rate. This will autopopulate with the ask high and bid low price in the tabs to right (which can be adjusted). Click refresh or press enter to update the calculator with the latest market data. Alternatively, you can enter the date on which the option is price in DDMMYYYY format.

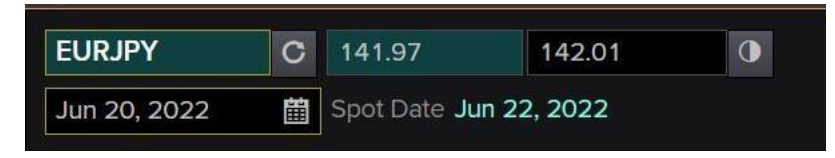

A half-moon symbol indicates that there are only a handful of possible values for a field. Click or use spacebar to cycle through the different values. All other fields in the calculator can be manually edited as well. These edited values can be reverted to the default value with a double click.

Additionally, for fields with two values, click the half-moon will provide the mid-rate. For example, instead of the bid/ask values, clicking the half-moon will provide the user the mid- rate of the two values.

| EURJPY       | C | 141.99                 |  |
|--------------|---|------------------------|--|
| Jun 20, 2022 | ₩ | Spot Date Jun 22, 2022 |  |

On the right-hand side of the calculator, will provide the source of the market rates. The defaults are Refinitiv Eikon's composite rates. However, staff can adjust utilize data from options such as e-trading platforms, inter-dealer brokers, or individual Refinitiv Eikon contributors (and interest rate fixing for the deposit sources).

| Market Rates Payout Profile Ca | alculation Parameters |        |                       |           |            |
|--------------------------------|-----------------------|--------|-----------------------|-----------|------------|
| Calculated Data :              | JPY Deposits          | $\sim$ |                       |           |            |
| EUR/JPY Spot Source :          | Composite             | $\sim$ | FX Swap Source :      | Composite |            |
| EUR Depo Source :              | Composite             | $\sim$ | JPY Depo Source :     | Composite | <b>—</b> ~ |
| EUR/JPY Volatility Source :    | Composite             | $\sim$ | Vol Strategy Source : | Composite | ~          |
| Display Settings :             | O Bid/Ask             |        | Show Conventions      |           |            |
|                                | Mid/Spread            |        |                       |           |            |

For example, one can change the EUR deposit source from Refinitiv Eikon's composite rate to EURIBOR.

| Market Rates   | Payout Profile     | Calculation Parameters     |               |         |
|----------------|--------------------|----------------------------|---------------|---------|
|                |                    |                            |               |         |
|                | Calculated Da      | ata: JPY Deposits          | $\sim$        |         |
| EU             | JR/JPY Spot Sour   | ce : Composite             | ~             |         |
|                | EUR Depo Sour      | ce : Composite             | $\sim$        |         |
| EUR/J          | PY Volatility Sour | ce: Composite              |               |         |
|                | Display Settin     | gs : Interest Rate Fixings |               | EURIBOR |
|                |                    | E-Trading platforms        | >             |         |
|                |                    | Inter-dealer Brokers       | $\rightarrow$ |         |
| ▼ EUR/JPY V    | OLATILITY          | Contributors               | >             |         |
| Premium Curren | cv:EUR Expirv      | cut time . new tork to.ou  |               |         |

Staff can use the panel on the left to define the terms of the option, which are as follows:

**Option Terms:** Deal type (buy/sell), tenor, style (European, American), call/put, strike price, notional value (in currency of interest).

Market Data: At the money volatility, risk reversal, butterfly spread, forward rates/points, deposit rate.

| Vanilla        |        |           | $\sim$     |          |          |     |       |
|----------------|--------|-----------|------------|----------|----------|-----|-------|
| ▼ OPTION TERMS |        |           |            |          |          |     |       |
| Deal Type      |        |           | Sell       |          |          |     | 0     |
| Expiry Tenor / | Date 🤆 | 9         | 5Y         | Jun      | 18, 2027 | iii | 1824d |
| Delivery       |        |           | Jun 22, 20 | )27      |          | Ë   | 1826d |
| Style          |        |           | European   | i.       |          |     | •     |
| Call/Put       |        |           | EUR        | (        | 🕽 Call   |     | •     |
| Strike         |        |           | 121.19     |          |          |     |       |
| Notional       |        |           | EUR        |          | 1,000,00 | 0   |       |
| • MARKET       | DATA   |           |            |          |          |     |       |
| ATM Vol (%)    |        |           | 10.270     |          | 12.970   |     |       |
| RR (%)         | 10D    | 0         | -4.506     |          | -3.556   |     |       |
| BF (%)         | 10D    |           | 2.620      | 2.620    |          |     |       |
| Fwd Points ①   |        | -1,740.60 | 00         | -1,425.7 | 7000     |     |       |
| EUR Depo (%)   |        | 2.860     |            | 3.260    |          |     |       |
| JPY Depo (%)   |        |           | 0.093      |          | 0.953    |     | 0     |

The results of the calculation are shown in the pricing subsection with Greeks, those parameters include as follow:

**Pricing:** Pricing model (default setting uses the Black-Scholes formula), premium (in currency of interest), premium price, premium date (spot/forward), delta (spot/forward), delta notional, and Vega.

All Greeks: Adjustable Greeks (Gamma, Theta, Vanna, Volga, Rho) to adjust option's risk parameters.

| • PRICING            |       | Black a | Black and Scholes |    |             | $\sim$ |
|----------------------|-------|---------|-------------------|----|-------------|--------|
| Volatility (%)       |       | 10.270  |                   |    | 12.970      | •      |
| Premium              | EUR 🛈 | 82,337  |                   |    | 129,686     |        |
| Premium Pric         | e (%) | 8.2337  |                   |    | 12.9686     | 0      |
| Premium Dat          | e     | Spot    | 0                 | Ji | ın 22, 2022 |        |
| Delta (%)            |       | Spot    | 0                 | 4  | 10.056      |        |
| Delta Notional (EUR) |       | -400,56 | 2                 |    |             |        |
| Vega (EUR)           |       | -7,558  |                   |    |             | 0      |
| • ALL GRE            | EKS   |         |                   |    |             |        |
| Gamma (EUR           | )     | -10,721 |                   |    |             | 0      |
| Theta (EUR)          |       | -18     |                   |    |             |        |
| Vanna (EUR)          |       | -2,358  |                   |    | 0           |        |
| Volga (EUR)          |       | 833     |                   |    |             | 0      |
| Rho (EUR)            |       | -20,017 |                   |    |             |        |

- 6. Once all fields are adjusted, click the "Solve for" tab in the bottom left-hand corner of the calculator, and (1) select a field to be solved and then (2) a field to be the target. For the MCP assessment, *R* should remain within the theoretical option price (strike rate plus option premium).
- 7. Proceed to input the strike rate and option premium the in the *Theoretical Non-Spot Options* tab of the MCP Assessment Monitoring Tool (columns B and C respectively).